| Product System | □Other (x)      |             |
|----------------|-----------------|-------------|
| Subject:       | Part No:        | REV: 0.1    |
|                | Doc             |             |
|                | No:             | Page 1 OF 9 |
| Project Code:  | Effective Date: |             |
| Project Name:  |                 |             |
|                |                 | •           |

# **DR6018 User manual**

#### CONFIDENTIAL

THIS DOCUMENT CONTAINS PROPRIETARY TECHNICAL INFORMATION, WHICH IS THE PROPERTY OF THE WALLYSTECH AND SHALL NOT BE DISCLOSED TO OTHERS IN WHOLE OR IN PART, REPRODUCED, COPIED, OR USED AS THE BASIS FOR DESIGN, MANUFACTURING, OR SALE OF APPARATUS WITHOUT WRITTEN PERMISSION OF WALLYSTECH.

| Product System | □Other (x)      |             |
|----------------|-----------------|-------------|
| Subject:       | Part No:        | REV: 0.1    |
|                | Doc             |             |
|                | No:             | Page 2 OF 9 |
| Project Code:  | Effective Date: | -           |
| Project Name:  |                 |             |

## TABLES OF CONTENT

| IPQ60xx UI setting            | 3 |
|-------------------------------|---|
| DR6010 V04 UART configuration | 6 |
| IPQ60xx 5G card setting       | 8 |

| Product System | □Other (x)      |             |
|----------------|-----------------|-------------|
| Subject:       | Part No:<br>Doc | REV: 0.1    |
|                | No:             | Page 3 OF 9 |
| Project Code:  | Effective Date: |             |
| Project Name:  |                 |             |

### **IPQ60xx UI setting**

- 1. input the IP: 192.168.1.1 and login;
- 2. Input the username: admin; password: password, then press the button "Login",

| A | uthorization Required                 |                 |
|---|---------------------------------------|-----------------|
| P | ease enter your usemame and password. |                 |
|   | Username                              | le admin        |
|   | Password                              | <i>₽</i> •••••• |
|   |                                       | @Reset @Login   |

#### 3. network setting

- IP Setting: setting IP in the path "network->Interfaces->LAN->IPV4 address"
- DHCP setting:DHCP and other protocol setting in the path network->Interfaces->LAN->protocol"

| atus System Services Network Logout                                                      |                                                                                                    | ChChChChChCh                                            |                                           |
|------------------------------------------------------------------------------------------|----------------------------------------------------------------------------------------------------|---------------------------------------------------------|-------------------------------------------|
| iterfaces Wifi Switch Static Routes Diagnost                                             | ics Firewall Multi-WAN                                                                                           |                                                         |                                           |
| AN WANG LAN                                                                              |                                                                                                    |                                                         |                                           |
| erfaces - LAN                                                                            |                                                                                                    |                                                         |                                           |
| this page you can configure the network interfaces. You                                  | can bridge several interfaces by ticking the "bridge i                                                           | nterfaces" field and enter the names of several networ  | k interfaces separated by spaces. You can |
| use VLAN notation INTERFACE.VLANNR (e.g.: eth0.1).                                       | can bridge several interfaces by deking the bridger                                                              | Reflaces field and effest the names of several field of | k interfaces separated by spaces. For car |
| Common Configuration                                                                     |                                                                                                    |                                                         |                                           |
| General Setup Advanced Settings Physical Settin                                          | s Firewall Settings                                                                                              |                                                         |                                           |
| Status                                                                                   | Uptime: 0h 3m 1s<br>MAC-Address: EA:<br>RX: 161.56 KB (18:<br>br-lan<br>TX: 467.16 KB (79)<br>IPv4: 192.168.1.1/ | 9F:BE:DF:31:0B<br>12 Pkts.)<br>Pkts.)<br>24             |                                           |
| Protocol                                                                                 | Static address                                                                                                   | ~<br>~                                                  |                                           |
|                                                                                          | 192.168.1.1                                                                                                    |                                                         |                                           |
| IPv4 address                                                                             |                                                                                                    |                                                         |                                           |
| IPv4 address<br>IPv4 netmask                                                             | 255.255.255.0                                                                                                    | $\sim$                                                  |                                           |
| IPv4 address<br>IPv4 netmask<br>IPv4 gateway                                             | 255.255.255.0                                                                                                    |                                                         |                                           |
| IPv4 address<br>IPv4 netmask<br>IPv4 gateway<br>IPv4 broadcast                           | 255.255.255.0                                                                                                    |                                                         |                                           |
| IPv4 address<br>IPv4 netmask<br>IPv4 gateway<br>IPv4 broadcast<br>Jse custom DNS servers | 255 255 255 0                                                                                                    |                                                         |                                           |

- 4. wireless setting
  - login the path network->Interfaces->WIFI, then choose one wifi,we select the red marked as example,click the button 'Edit'

| atus     | System Services Network Logout                                            |                                                                                                    | 12-512-512-51 | 2 2 2 3 5 |    | al a shi |   | 2051 | STOCK . | 40.000 |
|----------|---------------------------------------------------------------------------|----------------------------------------------------------------------------------------------------|---------------|-----------|----|----------|---|------|---------|--------|
| terface  | es Wifi Switch Static Routes Diagnostics Fire                             | vall Multi-WAN                                                                                                  |               |           |    |          |   |      |         |        |
| ifi1: Ma | aster "OpenWrt" wifi2: Master "OpenWrt" wifi0: Master                     | "OpenWrt"                                                                                                    |               |           |    |          |   |      |         |        |
| ireles   | s Overview                                                                |                                                                                                    |               |           |    |          |   |      |         |        |
|          | Generic Atheros 802.11bgn (wifi0)                                         |                                                                                                    |               |           |    |          |   | Scan |         | Add    |
|          | SSID: OpenWrt   Mode: Master<br>0% Wireless is disabled or not associated |                                                                                                    |               |           | 2  | Enable   |   | Edit | ×       | Remove |
|          | Generic Atheros 802.11anac (wifi1)                                        |                                                                                                    |               |           |    |          | Q | Scan |         | Add    |
|          | SSID: OpenWrt   Mode: Master<br>0% Wireless is disabled or not associated |                                                                                                    |               |           | 22 | Enable   |   | Edit | ×       | Remove |
| 9        | Generic Atheros 802.11anac (wifi2)                                        |                                                                                                    |               |           |    |          | Q | Scan |         | Add    |
|          | SSID: OpenWrt   Mode: Master<br>Wireless is disabled or not associated    |                                                                                                    |               |           | 2  | Enable   |   | Edit | ×       | Remove |
| sociat   | ted Stations                                                              | ndri și dințe din sector a din din din din 1990 e statistică din 1990 e statistică din 1990 e statistică din 19 |               |           |    |          |   |      |         |        |

Product System

 $\Box$  Other (x)

- The detail information show in the picture as below: Channel:for channel select;
- Transmit Power:signal chain power setting; ESSID:for ID
- Mode:it support 4 mode AP,AP(WDS),client,client(WDS) Wireless Security:for Encryption setting

| iterrates will switch static Koulus Diagnosocs miswaii Pulio-waiv                                                                              |                                                                                                    |
|----------------------------------------------------------------------------------------------------|----------------------------------------------------------------------------------------------------|
| MILL Plaster OpenWitt Held, Plaster OpenWitt                                                                                                   |                                                                                                    |
| ireless Network: Master "OpenWrt" (wifi1.network1)                                                                                             |                                                                                                    |
| a Device Configuration section covers physical settings of the radio hardware such<br>aration mode are grouped in the Interface Configuration. | as channel, transmit power or antenna selection which are shared among all defined wireless networks (if the radio hardware is multi-SSID capable). Per network settings like encryption or |
| Device Configuration                                                                                                    |                                                                                                    |
| General Setup Advanced Settings                                                                                                    |                                                                                                    |
| Status                                                                                                    | SSID: OpenWrt   Mode: Master<br>or, Wireless is disabled or not associated                                                                                                    |
| Wireless network is disabled                                                                                                    | al Enable                                                                                                    |
| Channel                                                                                                    | auto                                                                                                    |
| Transmit Power                                                                                                    | 3 dBm (1 mW)                                                                                                    |
| Interface Configuration                                                                                                    |                                                                                                    |
| General Setup Winkess Security Advanced Settings                                                                                               |                                                                                                    |
| ESSID                                                                                                    | OpenWrt                                                                                                    |
| Mode                                                                                                    | Access Point                                                                                                    |
| Network                                                                                                    | ☑ lan: 過金金金                                                                                                    |
|                                                                                                    | - wan: 2                                                                                                    |
|                                                                                                    | wan6: 🖉                                                                                                    |
|                                                                                                    | create:                                                                                                    |
|                                                                                                    | Choose the network(s) you want to attach to this wireless interface or fill out the create field to define a new network.                                                                   |
| Hide ESSID                                                                                                    |                                                                                                    |

IN Advance setting you can select which chain do you need, which BW do you need and so on

| if1: Master "OpenWrt" wifi2: Master "OpenWrt" wifi0: Master "OpenWr                                                                      |                                                             |                                          |                                            |                                                   |
|----------------------------------------------------------------------------------------------------|-------------------------------------------------------------|------------------------------------------|--------------------------------------------|---------------------------------------------------|
| reless Network: Master "OpenWrt" (wifi1.network1)                                                                                        |                                                             |                                          |                                            |                                                   |
| Device Configuration section covers physical settings of the radio hardware s<br>ration mode are grouped in the Interface Configuration. | uch as channel, transmit power or antenna selection which a | re shared among all defined wireless net | works (if the radio hardware is multi-SSID | capable). Per network settings like encryption or |
| Device Configuration                                                                                                    |                                                             |                                          |                                            |                                                   |
| General Setup Advanced Settings                                                                                                    |                                                             |                                          |                                            |                                                   |
| Mode                                                                                                    | 802.11ac                                                    | ~                                        |                                            |                                                   |
| HT mode                                                                                                    | 20MHz                                                       | $\sim$                                   |                                            |                                                   |
| Tx Antenna bitmask                                                                                                    | 🗌 chain2 🔲 chain1                                           |                                          |                                            |                                                   |
| tx Antenna bitmask                                                                                                    | 🗌 chain2 🔲 chain1                                           |                                          |                                            |                                                   |
| Distance Optimization                                                                                                    |                                                             |                                          |                                            |                                                   |
| Regulatory Domain                                                                                                    |                                                             |                                          |                                            |                                                   |
| Country Code                                                                                                    | 00 - World<br>Use ISO/IEC 3166 alpha2 co                    | v untry codes.                           |                                            |                                                   |
| nterface Configuration                                                                                                    |                                                             |                                          |                                            |                                                   |
| General Setup Wireless Security Advanced Settings                                                                                        |                                                             |                                          |                                            |                                                   |
| incryption                                                                                                    | No Encryption                                               | $\vee$                                   |                                            |                                                   |
|                                                                                                    |                                                             |                                          |                                            |                                                   |
| lack to Overview ill Reset                                                                                                    |                                                             |                                          |                                            | Save Save &                                       |

In the end ,you need click the button "Save & Apply", and wait for 2 minutes, then you can enjoy it.

#### Product System

 $\Box$  Other (x)

#### 5. Backup archive

Login System->Backup/Flash Firmware; Then click the button"Generate archive"; Then download the archive

| Status System Services Network Logout                                                          |                                                                     |                                                        | RONOO RONG |
|------------------------------------------------------------------------------------------------|---------------------------------------------------------------------|--------------------------------------------------------|------------|
| System Administration Services SNMP LED Configuration                                          | Backup / Flash Firmware Reboot                                      |                                                        |            |
| lash operations                                                                                |                                                                     |                                                        |            |
| Actions                                                                                        |                                                                     |                                                        |            |
|                                                                                                |                                                                     |                                                        |            |
| Click TDPDUMP" to download tcp dumped file.                                                    |                                                                     |                                                        |            |
| Download TCPDUMP:                                                                              | Generate tcpdump                                                    |                                                        |            |
| Backup / Restore<br>Click "Generate archive" to download a tar archive of the current con      | figuration files. To reset the firmware to its initial state, click | Perform reset" (only possible with squashfs images).   |            |
| Download backup:                                                                               | Generate archive                                                    |                                                        |            |
| Reset to defaults:                                                                             | Perform reset                                                       |                                                        |            |
| To restore configuration files, you can upload a previously generated                          | backup archive here.                                                |                                                        |            |
| Restore backup:                                                                                | 浏览 未选择文件。                                                           | Upload archive                                         |            |
| Flash new firmware image<br>Upload a sysupgrade-compatible image here to replace the running f | rmware. Check "Keep settings" to retain the current configu         | ation (requires an OpenWrt compatible firmware image). |            |
| Keep settings:                                                                                 |                                                                     |                                                        |            |
| Image:                                                                                         | 浏览 未选择文件。                                                           | Flash Image                                            |            |

#### 6. update new image

Login System->Backup/Flash

Firmware;

Then click the button "浏览", choose your image,

Then click the button "flash image"

Then click the button "Proceed", warning don't power off, wait for about three minutes, then the system will reboot automatic.then login again,you can enjoy it.

| Status System S                                   | Services Network                                              | ogout                        |                                    |                           |  |                |
|---------------------------------------------------|---------------------------------------------------------------|------------------------------|------------------------------------|---------------------------|--|----------------|
| System Administrat                                | ion Software Startup                                          | Scheduled Tasks LED Co       | onfiguration Backup / Flash        | Firmware Reboot           |  |                |
| Flash Firmware -                                  | Verify                                                        |                              |                                    |                           |  |                |
| The flash image was up<br>Click "Proceed" below t | bloaded. Below is the checks<br>to start the flash procedure. | ım and file size listed, com | pare them with the original file t | to ensure data integrity. |  |                |
| Checksum: f819 Size: 27.85 MB Configuration files | 0fcb409c8e6f03fc4aec1f3e<br>s will be kept.                   | 71£3                         |                                    |                           |  |                |
|                                                   |                                                               |                              |                                    |                           |  | Cancel Proceed |

#### ■Product System DR6010 V04 UART configuration

 $\Box$  Other (x)

#### 1.Induction

That is show how to use the Uart for DR6018 V4

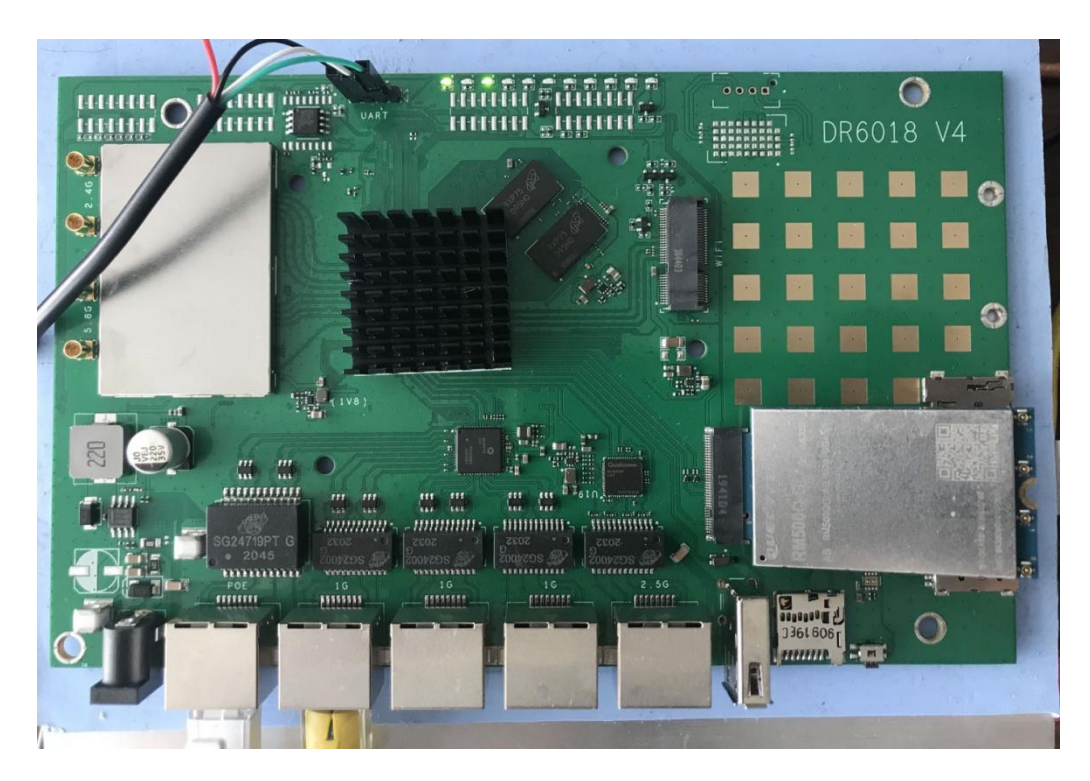

2. Device connect

Step 1:connect the cable to the DR6018 V4

As the picture as above, the sequence of the signal in the UART connector: GND, TX, RX, VCC,

And we need use GND connect black cable,TX connect to white cable,RX connect to Green cable, VCC don't use.

Step 2:Check the Com number on the PC

Connect the console board to the PC with USB connector,

Then check the com number on the PC, the com number on the test pc is Com15

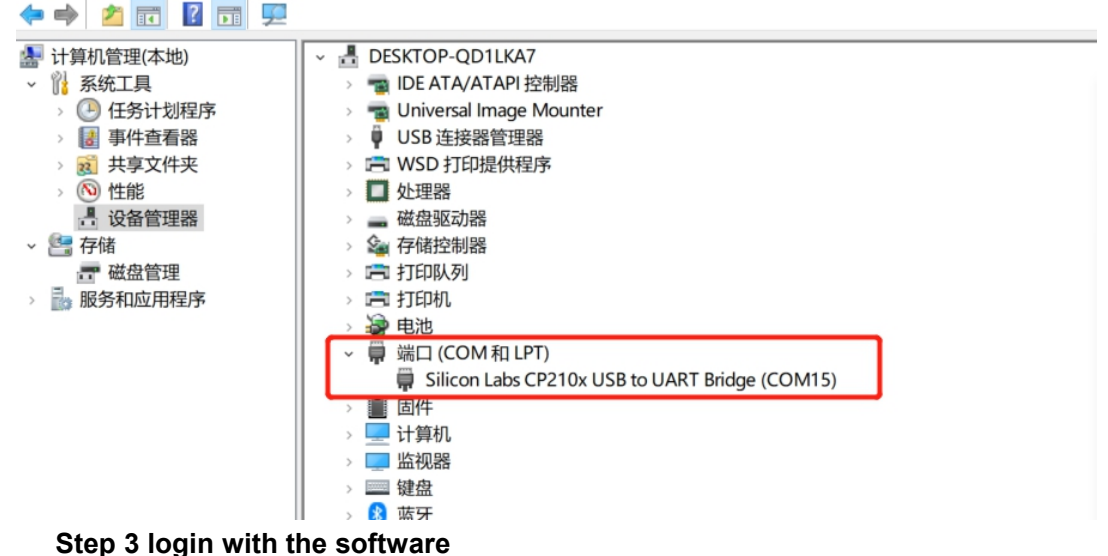

You can use putty ,Xshell or some others,enjoy it

#### Product System

BusyBox vl.30.1 () built-in shell (ash)

| P                                                                                                    | 211                                                                                                    |                                                                      | NM      |          | MMMM    | MMM     | М      | М      |
|----------------------------------------------------------------------------------------------------|----------------------------------------------------------------------------------------------------|----------------------------------------------------------------------|---------|----------|---------|---------|--------|--------|
| \$MM                                                                                                    | MMM                                                                                                    | P                                                                    | MMM     |          | MMMMMM  | MMMMM   | MMM    | MMM    |
| MMM                                                                                                    | MMMM                                                                                                    | MM                                                                   | MMMM.   |          | MMMMM:  | MMMMMM: | MMMM   | MMMMM  |
| MMMM=                                                                                                    | MMMMM                                                                                                    | MMM                                                                  | MMM     | MMMMM    | MMMM    | MMMMM   | MMMM   | MMMM ' |
| MMMM=                                                                                                    | MMMMM                                                                                                    | MMMM                                                                 | MM      | MMMMM    | MMMM    | MMMM    | MMMMN  | MMMM   |
| MMMM=                                                                                                    | MMMM                                                                                                    | MMM                                                                  | M       | MMMMM    | MMMM    | MMMM    | MMMMM  | MM     |
| MMMM=                                                                                                    | MMMM                                                                                                    | MM                                                                   | MMM     | MMMMM    | MMMM    | MMMM    | MMMMM  | MMM    |
| MMMM=                                                                                                    | MMMM                                                                                                    | M                                                                    | MMMM,   | NMMMMMMM | MMMM    | MMMM    | MMMMM  | MMMM   |
| MMMM=                                                                                                    | MMMM                                                                                                    |                                                                      | MMMMM   | MMMMMMM  | MMMM    | MMMM    | MMMM   | MMMMM  |
| MMMM=                                                                                                    | MMMM                                                                                                    | MM                                                                   | MMMM    | MMMM     | MMMM    | MMMM    | MMMM   | MMMM   |
| MMMMŞ                                                                                                    | , MMMMM                                                                                                    | MMM                                                                  | M MMMM  | MMM      | MMMM    | MMMMM   | MMMM   | MMMM   |
| MMM                                                                                                    | MMM:                                                                                                    | M                                                                    | MMM     | М        | MMMMMM  | MMMMM   | MMMMMM | MMMM   |
| M                                                                                                    | 111111                                                                                                    | M                                                                    | MMMN    | М        | MMMMM   | MMMM    | MMMM   | MMMM   |
|                                                                                                    |                                                                                                    |                                                                      | м       |          | MMMM    | MMM     | м      | м      |
| P                                                                                                    | 1MMM                                                                                                    |                                                                      | 11      |          |         |         |        |        |
|                                                                                                    | MMM<br>M                                                                                                    |                                                                      |         |          |         |         |        |        |
| For<br>For<br>                                                                                                    | MMM<br>M<br>r those<br>OpenWrt:                                                                                                   | about<br>                                                            | to rock | : (Chaos | Calmer, | unknow  | n)     |        |
| For<br>For<br>root@C<br>root@C                                                                                                    | MMM<br>M<br>r those<br>OpenWrt<br>OpenWrt                                                                                         | about<br>:/#<br>:/#                                                  | to rock | : (Chaos | Calmer, | unknow  |        |        |
| For<br>For<br>root@C<br>root@C                                                                                                    | MMM<br>n those<br>DpenWrt:<br>DpenWrt:<br>DpenWrt:                                                                                | about<br>:/#<br>:/#<br>:/#                                           | to rock | : (Chaos | Calmer, | unknow  |        |        |
| For<br>For<br>root@C<br>root@C<br>root@C<br>root@C                                                                                                    | MMM<br>r those<br>DpenWrt<br>DpenWrt<br>DpenWrt                                                                                   | about<br>:/#<br>:/#<br>:/#<br>:/#                                    | to rock | (Chaos   | Calmer, | unknowi |        |        |
| For<br>For<br>root@C<br>root@C<br>root@C<br>root@C<br>root@C                                                                                                    | M<br>r those<br>OpenWrt:<br>OpenWrt:<br>OpenWrt:<br>OpenWrt:<br>OpenWrt:                                                          | about<br>:/#<br>:/#<br>:/#<br>:/#                                    | to rock | (Chaos   | Calmer, | unknow  | n)     |        |
| For<br>For<br>root@C<br>root@C<br>root@C<br>root@C<br>root@C                                                                                                    | M<br>r those<br>OpenWrt:<br>OpenWrt:<br>OpenWrt:<br>OpenWrt:<br>OpenWrt:<br>OpenWrt:                                              | about<br>:/#<br>:/#<br>:/#<br>:/#<br>:/#                             | to rock | (Chaos   | Calmer, | unknow  | n)     |        |
| For<br>For<br>root@C<br>root@C<br>root@C<br>root@C<br>root@C<br>root@C                                                                                                    | M<br>r those<br>DpenWrt:<br>DpenWrt:<br>DpenWrt:<br>DpenWrt:<br>DpenWrt:<br>DpenWrt:<br>DpenWrt:<br>DpenWrt:                      | about<br>:/#<br>:/#<br>:/#<br>:/#<br>:/#<br>:/#                      | to rock | (Chaos   | Calmer, | unknow  | n)     |        |
| For<br>For<br>root@C<br>root@C<br>root@C<br>root@C<br>root@C<br>root@C<br>root@C<br>root@C                                                                                                    | MMM<br>M<br>r those<br>OpenWrt<br>OpenWrt<br>OpenWrt<br>OpenWrt<br>OpenWrt<br>OpenWrt<br>OpenWrt                                  | about<br>:/#<br>:/#<br>:/#<br>:/#<br>:/#<br>:/#<br>:/#               | to rock | (Chaos   | Calmer, | unknow  | n)     |        |
| For<br>For<br>root@C<br>root@C<br>root@C<br>root@C<br>root@C<br>root@C<br>root@C<br>root@C                                                                                                    | MMM<br>M<br>r those<br><br>OpenWrt:<br>OpenWrt:<br>OpenWrt:<br>OpenWrt:<br>OpenWrt:<br>OpenWrt:                                   | about<br>:/#<br>:/#<br>:/#<br>:/#<br>:/#<br>:/#<br>:/#<br>:/#        | to rock | (Chaos   | Calmer, | unknow  | n)     |        |
| For<br>For<br>root@0<br>root@0<br>root@0<br>root@0<br>root@0<br>root@0<br>root@0<br>root@0<br>root@0                                                                                                    | MMM<br>M<br>c those<br>openWrt:<br>OpenWrt:<br>OpenWrt:<br>OpenWrt:<br>OpenWrt:<br>OpenWrt:<br>OpenWrt:<br>OpenWrt:               | about<br>:/#<br>:/#<br>:/#<br>:/#<br>:/#<br>:/#<br>:/#<br>:/#<br>:/# | to rock | (Chaos   | Calmer, | unknow  | n)     |        |
| For<br>For<br>root@0<br>root@0<br>root@0<br>root@0<br>root@0<br>root@0<br>root@0<br>root@0<br>root@0<br>root@0                                                                                                    | MMM<br>M<br>Those<br>Those<br>DenWrt:<br>DpenWrt:<br>DpenWrt:<br>DpenWrt:<br>DpenWrt:<br>DpenWrt:<br>DpenWrt:<br>DpenWrt:         | about<br>:/#<br>:/#<br>:/#<br>:/#<br>:/#<br>:/#<br>:/#<br>:/#        | to rock | (Chaos   | Calmer, | unknow  | n)     |        |
| For<br>For<br>root@0<br>root@0<br>root | MMM<br>M<br>Those<br>Those<br>Those<br>DenWrt<br>DenWrt<br>DenWrt<br>DenWrt<br>DenWrt<br>DenWrt<br>DenWrt<br>DenWrt               | about<br>//#<br>//#<br>//#<br>//#<br>//#<br>//#<br>//#<br>//         | to rock | (Chaos   | Calmer, | unknow  | n)     |        |
| For<br>For<br>root@0<br>root@0<br>root | MMM<br>M<br>c those<br>openWrt<br>OpenWrt<br>OpenWrt<br>OpenWrt<br>OpenWrt<br>OpenWrt<br>OpenWrt<br>OpenWrt<br>OpenWrt<br>OpenWrt | about<br>:/#<br>:/#<br>:/#<br>:/#<br>:/#<br>:/#<br>:/#<br>:/#        | to rock | : (Chaos | Calmer, | unknow  | n)     |        |

 $\Box$  Other (x)

^

#### ■Product System IPQ60xx 5G card setting

 $\Box$  Other (x)

1.check whether find the 5G module,

Print the command :Isusb

if it show like the below, have some other device, that indicate have new 5G/LTE module

| root@OpenWrt:~# lsusb |     |        |      |    |           |  |
|-----------------------|-----|--------|------|----|-----------|--|
| Bus                   | 001 | Device | 002: | ID | 2c7c:0800 |  |
| Bus                   | 001 | Device | 001: | ID | 1d6b:0002 |  |
| Bus                   | 002 | Device | 001: | ID | 1d6b:0003 |  |
| Bus                   | 003 | Device | 001: | ID | ld6b:0002 |  |
| Bus                   | 004 | Device | 001: | ID | 1d6b:0003 |  |
| root@OpenWrt:~#       |     |        |      |    |           |  |

2.check whether the 5G module work,

Print the command:quectel-CM &

That is for Quectel RM500Q,then show a lot of device message,then the 5G work well,enjoy it

| root@OpenWrt:~# quectel-CM &                                                                     |  |  |  |  |  |  |
|--------------------------------------------------------------------------------------------------|--|--|--|--|--|--|
| 02_09:14:40:054] Quectel_QConnectManager_Linux_V1.6.0.15                                         |  |  |  |  |  |  |
| Find /sys/bus/usb/devices/1-1 idVendor=0x2c7c idProduct=0x800, bus=0x001, dev=0x002              |  |  |  |  |  |  |
| Auto find qmichannel = /dev/qcqmi0                                                               |  |  |  |  |  |  |
| Auto find usbnet_adapter = usb0                                                                  |  |  |  |  |  |  |
| <pre>netcard driver = GobiNet, driver version = V1.6.2.9</pre>                                   |  |  |  |  |  |  |
| <pre>qmap_mode = 1, qmap_version = 9, qmap_size = 31744, muxid = 0x81, qmap_netcard = usb0</pre> |  |  |  |  |  |  |
| Modem works in QMI mode                                                                          |  |  |  |  |  |  |
| Get clientWDS = 7                                                                                |  |  |  |  |  |  |
| Get clientDMS = 8                                                                                |  |  |  |  |  |  |
| Get clientNAS = 9                                                                                |  |  |  |  |  |  |
| Get clientUIM = 11                                                                               |  |  |  |  |  |  |
| requestBaseBandVersion RM500QGLABR01A01M4G                                                       |  |  |  |  |  |  |
| requestGetSIMStatus SIMStatus: SIM_ABSENT                                                        |  |  |  |  |  |  |
| requestGetProfile[1] ctnet///0                                                                   |  |  |  |  |  |  |
| requestRegistrationState2 MCC: 460, MNC: 0, PS: Detached, DataCap: UNKNOW                        |  |  |  |  |  |  |
| requestQueryDataCall IPv4ConnectionStatus: DISCONNECTED                                          |  |  |  |  |  |  |
| ifconfig usb0 0.0.0.0                                                                            |  |  |  |  |  |  |
| ADDRCONF(NETDEV_UP): usb0: link is not ready                                                     |  |  |  |  |  |  |
| ifconfig usb0 down                                                                               |  |  |  |  |  |  |
|                                                                                                  |  |  |  |  |  |  |